## **Manual for External Incoming Students**

If your institution does not use EASY Mobility Online to manage exchange applications and you want to apply to an institution using EASY Mobility Online, you need to complete the following steps within the EASY MO system:

- 1. Fill in the Incoming Registration Form
- 2. Create an Account in the System
- 3. Upload the required documents in the Workflow of the system

Only if you complete all steps, you will be able to submit your application.

Please keep an eye on the mailbox of the email address you provide when registering in the system in order to know the next steps of the application process.

You will receive email notifications after each step:

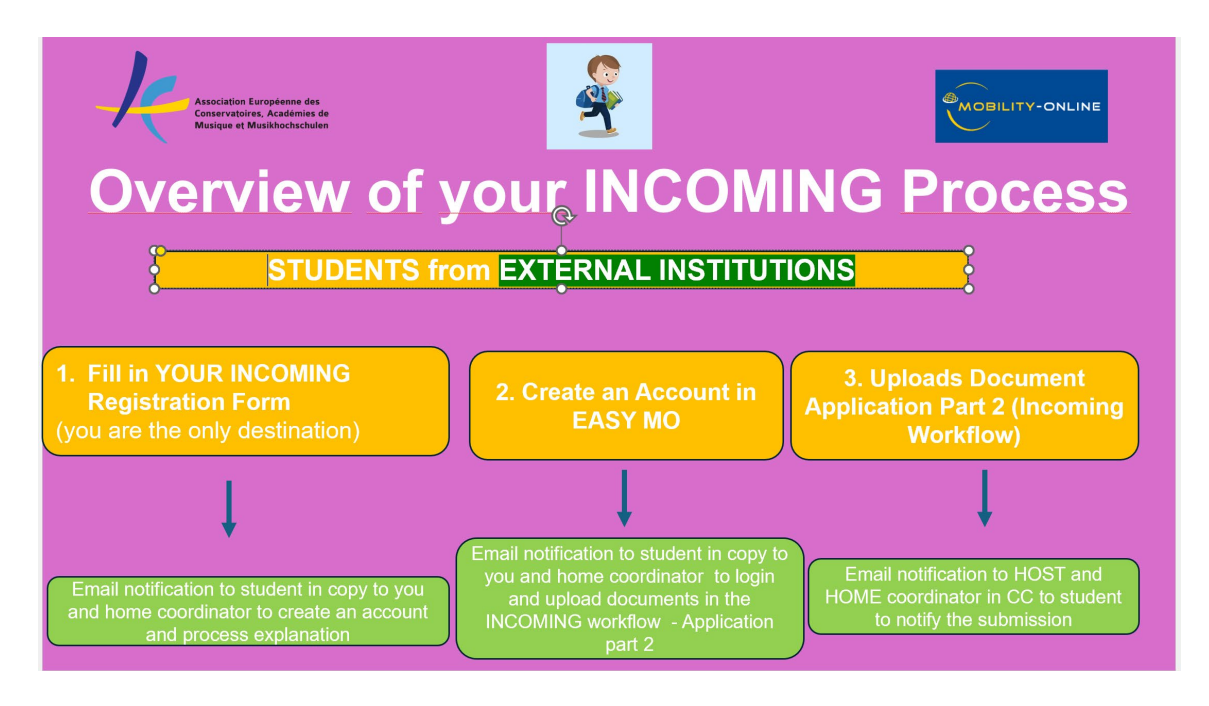

To start your application, go to <u>https://mobility.aec-music.eu/LoginServlet</u>, click on **Become an applicant** and choose your country and your institution. Afterwards, you will be able to choose the country and institution of destination.

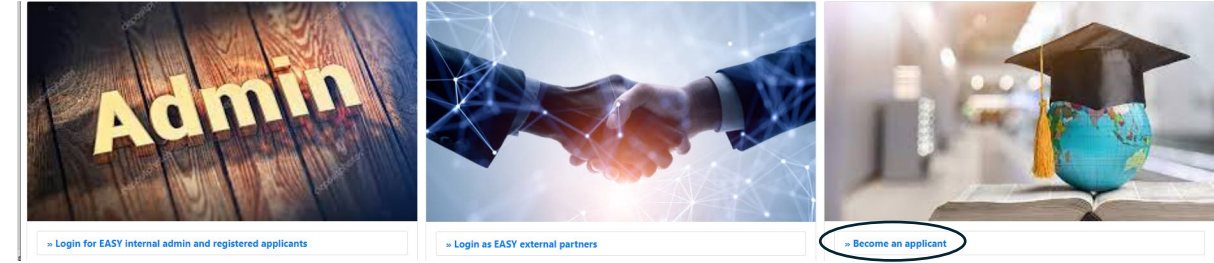

| Become an applicant                          | ×     |
|----------------------------------------------|-------|
|                                              |       |
| I am a student of                            |       |
| Country                                      |       |
| Italy                                        | ~     |
| Institution                                  |       |
| Conservatorio Di Musica Santa Cecilia - Roma | ~     |
| I am applying for:                           |       |
| Country                                      |       |
| < No choice>                                 | ~     |
| Institution                                  |       |
| < No choice>                                 | ~     |
|                                              |       |
|                                              | Close |

Please note that if your home institution does not appear it means it is not in the system and needs to be added. Please contact your international office about it. If your destination does not appear it means that either the institution does not use EASY MO or your home institution is not their partner. In both cases, please contact your home international office. If the system gives you an error, probably the application period of your destination is closed.

### Step 1: Incoming Registration Form

You can now start filling **the** <u>Incoming</u> **Registration Form.** The academic year and study period refers to when you want to go on exchange. Fields with an asterisk are compulsory.

| REGISTRATION FORM                                                                                                | 1 for a student exchange - Incoming External Students | Association turopeenna des<br>Conservatoires, Acodémies de<br>Musique et Musikhochschuler |
|----------------------------------------------------------------------------------------------------|-------------------------------------------------------|-------------------------------------------------------------------------------------------|
| All fields marked with (*) must be com                                                                           | npleted.                                              |                                                                                           |
| 1 Desired Exchange Period                                                                                        | Desired Exchange Period                               |                                                                                           |
| 2 Personal data                                                                                                  |                                                       |                                                                                           |
| 3 Emergency contact details                                                                                      | Type of application *                                 |                                                                                           |
| 4 Data concerning current<br>studies                                                                             | Incomings     Outgoings                               |                                                                                           |
| 5 Data concerning planned                                                                                        | Students/Trainees     Teachers                        |                                                                                           |
| Language competence                                                                                              | Exchange programme *                                  | × ×                                                                                       |
| 7 Further information                                                                                            | Eddinust                                              | ·                                                                                         |
|                                                                                                    | Academic year *                                       |                                                                                           |
|                                                                                                    | 2025/2026                                             | ~                                                                                         |
|                                                                                                    | What study period are you applying to? *              |                                                                                           |
|                                                                                                    | < Please select>                                      | ~                                                                                         |
|                                                                                                    |                                                       |                                                                                           |
| MOBILITY-ONLINE                                                                                                  |                                                       | Cancel application Continue                                                               |
| Emergency contact details     Data concerning current     studies     Data concerning planned     studies abroad | First name * Last name *                              |                                                                                           |
| 6 Language competence                                                                                            | Gender * O Male O Female O Undefined                  |                                                                                           |
| Further information                                                                                              | Date of birth (dd.mm.yyyy) *                          |                                                                                           |
|                                                                                                    |                                                       |                                                                                           |
|                                                                                                    | Place of birth                                        | _                                                                                         |
|                                                                                                    |                                                       |                                                                                           |
|                                                                                                    | Country of birth                                      |                                                                                           |
|                                                                                                    | < NO CHOICE>                                          | ~                                                                                         |
|                                                                                                    | Nationality *                                         |                                                                                           |
|                                                                                                    | < Prease serent ->                                    |                                                                                           |
|                                                                                                    | Do you need a visa? *<br>yesno                        |                                                                                           |
|                                                                                                    | E-mail address *                                      | ٢                                                                                         |
|                                                                                                    | Same e-mail address for verification                  |                                                                                           |
| powered by<br>MOBILITY-ONLINE                                                                                    |                                                       | Previous                                                                                  |

| Desired Exchange Period                     | Emergency contact details                                                                              |
|---------------------------------------------|----------------------------------------------------------------------------------------------------|
| 2 Personal data                             | •                                                                                                    |
| 3 Emergency contact details                 | First name of your contact person                                                                      |
| Data concerning current                     |                                                                                                    |
| studies                                     | Last name of your contact person                                                                       |
| 5 Data concerning planned<br>studies abroad |                                                                                                    |
| 6 Language competence                       | Relationship                                                                                           |
| 7 Further information                       |                                                                                                    |
|                                             | E-mail aduress of contact person                                                                       |
|                                             | Phone number of contact person                                                                         |
|                                             |                                                                                                    |
|                                             | Please Indicate the country code, add a space and then enter the phone number. Example: +43 1234567890 |

| All fields marked with (*) must be completed | d.                                                                                                    |                 |    |
|----------------------------------------------|----------------------------------------------------------------------------------------------------|-----------------|----|
| 1 Desired Exchange Period  9                 | Data concerning current studies                                                                        |                 |    |
| 2 Personal data 9                            |                                                                                                    |                 |    |
| 3 Emergency contact details ✓                | Country of Home Institution *                                                                          |                 |    |
| Data concerning current     studies          | < Please select>                                                                                       |                 | ~  |
|                                              | Home Institution *                                                                                     |                 |    |
| 5 Data concerning planned<br>studies abroad  | < Please select>                                                                                       |                 | ~  |
| 6 Language competence                        | International Coordinator at the Home Institution                                                      |                 |    |
| 7 Further information                        | < No choice>                                                                                           |                 | ~  |
|                                              | Last Name of coordinator at home institution (if not listed above)                                     |                 |    |
|                                              |                                                                                                    |                 | -  |
|                                              | First Name of Coordinator at home institution (If not listed above)                                    |                 |    |
|                                              | Gender of coordinator at home institution (if not listed)<br>Male France                               |                 |    |
|                                              | E-mail of coordinator at home institution                                                              |                 |    |
|                                              | Phone number of coordinator at home institution (if not listed)                                        |                 |    |
|                                              | Please indicate the country code, add a space and then enter the phone number. Example: +43 1234567890 |                 |    |
|                                              | Current level of education at home institution (before exchange) *                                     |                 |    |
|                                              | < Please select>                                                                                       |                 | ~  |
|                                              |                                                                                                    | Previous Contin | ue |

| _                                      | Data concerning plann                                                                                                    | ned studies abroad                 |       |
|----------------------------------------|----------------------------------------------------------------------------------------------------|------------------------------------|-------|
| Personal data                          | 0                                                                                                    |                                    |       |
| Emergency contact details              | ✓ Host country                                                                                                    |                                    |       |
| Data concerning current studies        | Belgium                                                                                                    |                                    |       |
| Data concerning planned studies abroad | Host institution *                                                                                                    |                                    |       |
| Language competence                    | AECUI - Association Europeenne de                                                                                                    | des Conservatoires (AEC)           |       |
| Further information                    | Level of study during exchange                                                                                                    |                                    |       |
|                                        | < No choice>                                                                                                    |                                    |       |
|                                        | Field of Study *                                                                                                    |                                    |       |
|                                        | Main Instrument / Specific Field of S                                                                                                    | Shudy *                            |       |
|                                        | end in ansumment / Specific Field of S<br>< Please select>                                                                                                    | suuy ·                             |       |
|                                        |                                                                                                    |                                    |       |
|                                        |                                                                                                    | Previous                           | Conti |
| Desired Exchange Period                | • Language competence                                                                                                    | 9                                  |       |
| Personal data                          | 0                                                                                                    |                                    |       |
| Emergency contact details              | ✓ Mother tongue *                                                                                                    |                                    |       |
| Data concerning current studies        | < Please select>                                                                                                    |                                    |       |
| Data concerning planned                | Language level of instruction at host     O no knowledge                                                                                                    | st institution (if not English): * |       |
| studies abroad                         | A1: Basic user 1<br>A2: Basic user 2                                                                                                    |                                    |       |
| Language competence                    | <ul> <li>B1: Independent user 1</li> <li>B2: Independent user 2</li> </ul>                                                                                           |                                    |       |
|                                        | C1: Proficient user 1                                                                                                    |                                    |       |
| Further information                    | C2: Proficient user 2                                                                                                    |                                    |       |
| Further information                    | C2: Proficient user 2                                                                                                    |                                    |       |
| Further information                    | C2: Proficient user 2<br>Language level English<br>A1: Basic user 1                                                                                                  |                                    |       |
| Further information                    | C2: Proficient user 2<br>Language level English<br>A1: Basic user 1<br>A2: Basic user 2<br>B1: Independent user 1                                                    |                                    |       |
| Further information                    | C2: Proficient user 2<br>Language level English<br>A1: Basic user 1<br>A2: Basic user 2<br>B1: Independent user 1<br>B2: Independent user 2                          |                                    |       |
| Further information                    | C2: Proficient user 2<br>Language level English<br>A1: Basic user 1<br>A2: Basic user 2<br>B1: Independent user 1<br>B2: Independent user 2<br>C1: Proficient user 1 |                                    |       |

Should you need help to indicate your language level, please consult the selfassessment grid that illustrates the levels of proficiency described in the *Common European Framework of Reference for Languages (CEFR)* at https://www.coe.int/en/web/common-european-framework-referencelanguages/table-2-cefr-3.3-common-reference-levels-self-assessment-grid

| Desired Exchange Period                | 0 | Further information                  |         |
|----------------------------------------|---|--------------------------------------|---------|
| Personal data                          | 0 |                                      |         |
| Emergency contact details              | ~ | Comments concerning your application |         |
| Data concerning current studies        | 0 |                                      |         |
| Data concerning planned studies abroad | 0 |                                      | 0 / 500 |
| Language competence                    | 0 |                                      |         |
| Further information                    |   |                                      |         |

# Once you have completed and submitted the Registration Form, you will receive an email with instructions on what happens next:

| Subject | Creation of an account to apply for an exchange in EASY MO – Incoming Externals                                                                                                    |
|---------|----------------------------------------------------------------------------------------------------|
| Text    | Thank you very much for filling in the Registration Form to apply for an INCOMING exchange at [inst_id_gast_name] as an external student from [inst_id_heim_name]                                                                                                    |
|         | In order to further process your application please follow this procedure:                                                                                                    |
|         | <ol> <li>Create an account (Login Name and Password) on EASY Mobility-Online by clicking on this link at the bottom of this email</li> <li>Login in EASY Mobility Online with the credentials you created. You will end up in the Workflow of your INCOMING application</li> <li>Complete/confirm your personal data and start uploading the required application documents by clicking on the blue links that will progressively appear on the right side of each enlisted document</li> <li>Submit your Application</li> <li>Submit your Application</li> <li>Your application will be approved by your home coordinator (nomination) and will be evaluated by a Selection Committee at your desired destination</li> <li>Your applications from your wished destination by email and - in case of acceptance/s - you will need to make your final choice in the system</li> </ol> |
|         | Should you have any questions concerning the application process, please contact your international office.                                                                                                    |
|         | If your e-mail client does not show the link in the correct way please copy or enter the following address into the address bar of your browser:                                                                                                    |

## Step 2: Create your account in Mobility Online

Now your next task is to create an account in the EASY MO system

| Step     | 2 of 2              |                     |                   |          |  |
|----------|---------------------|---------------------|-------------------|----------|--|
| Now ye   | u have to choose y  | our user name and   | l your password.  |          |  |
| If the u | ername allready ex  | ists please try and | ther one.         |          |  |
| Due to   | password security y | ou have to enter t  | he password twice | <u>.</u> |  |
| Please   | onfirm your entries | and press the bu    | tton [Continue]   |          |  |
|          |                     |                     |                   |          |  |

#### Step 3: Upload application documents

Once done, you will receive an email to start uploading documents to complete the application in the so called "Workflow".

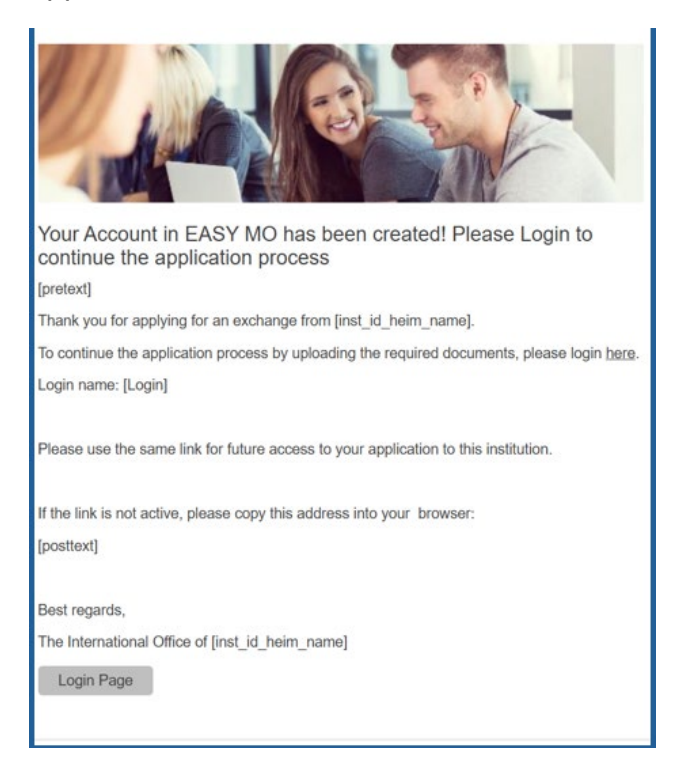

Once you log in, you will see your Workflow:

| iuruler nelp please expand this bari                                                                           |                              |                        | ~                                      |                                                   |
|----------------------------------------------------------------------------------------------------|------------------------------|------------------------|----------------------------------------|---------------------------------------------------|
| licant details                                                                                                 |                              |                        |                                        |                                                   |
| Last name PRIMI NEW                                                                                            |                              |                        | Field of Study                         | Music - MUSIC                                     |
| First name Sara NEW                                                                                            |                              |                        | Host country                           | Belgium                                           |
| Date of birth (dd.mm.yyyy) 19.10.1984                                                                          |                              |                        | Host institution                       | AEC01 - Association Européenne des Conservatoires |
| E-mail address sarinaviolinist@hotmail.it                                                                      |                              |                        | What study period are you applying to? | Spring semester                                   |
| Country of Home Institution Italy                                                                              |                              |                        |                                        |                                                   |
| Home Institution ROMA09 - Conservatorio Di M                                                                   | Iusica Santa Cecilia - Roma  |                        |                                        |                                                   |
| Necessary steps                                                                                                | Done                         | Done on                | Done by                                | Direct access via following link                  |
| egistration                                                                                                    |                              |                        |                                        |                                                   |
| Confirmation email for registration                                                                            |                              |                        |                                        |                                                   |
| Online registration                                                                                            |                              |                        |                                        |                                                   |
|                                                                                                    |                              |                        |                                        |                                                   |
| Please insert all information and upload all required documents                                                | s before submitting your app | lication.              |                                        |                                                   |
| External Partner Application                                                                                   |                              |                        |                                        |                                                   |
| efore the mobility - Upload and print documents                                                                |                              |                        |                                        |                                                   |
| Withdrawn application (optional)                                                                               |                              |                        |                                        | I want to withdraw my application                 |
| Personal master data completed                                                                                 |                              | 22.08.2024             | Sara NEW PRIMI NEW                     | Complete personal master data                     |
| Photo uploaded                                                                                                 |                              | 22.08.2024             | Sara NEW PRIMI NEW                     |                                                   |
| Language Certificate uploaded (not compulsory)                                                                 |                              | 22.08.2024             | Sara NEW PRIMI NEW                     |                                                   |
| Proof of previous studies / Transcript of records uploaded                                                     |                              | 22.08.2024             | Sara NEW PRIMI NEW                     |                                                   |
| Motivation letter for this destination uploaded                                                                |                              | 22.08.2024             | Sara NEW PRIMI NEW                     |                                                   |
| Media file uploaded                                                                                            |                              | 22.08.2024             | Sara NEW PRIMI NEW                     |                                                   |
| Upload a media file or insert a link in the next step. Either one or                                           | the other are compulsory to  | submit the application | 1                                      |                                                   |
| Media file link entered                                                                                        |                              | 22.08.2024             | Sara NEW PRIMI NEW                     |                                                   |
| Contact person of emergency entered                                                                            | <b>V</b>                     | 22.08.2024             | Sara NEW PRIMI NEW                     |                                                   |
| Optional: Answer extra question(s) for this institution                                                        | <b>I</b>                     | 22.08.2024             | Sara NEW PRIMI NEW                     |                                                   |
| Recommendation Letter uploaded                                                                                 |                              | 22.08.2024             | Sara NEW PRIMI NEW                     |                                                   |
| Study plan                                                                                                    | <b>~</b>                     | 22.08.2024             | Sara NEW PRIMI NEW                     |                                                   |
| Partner accepted Nomination                                                                                    | <b>~</b>                     | 23.08.2024             | erasmus@conservatoriosant              | acecilia.it                                       |
| Application sent to Selection Committee                                                                        |                              | 23.08.2024             | Superadmin AEC                         |                                                   |
| Application marked as rejected                                                                                 |                              |                        |                                        |                                                   |
| Application marked as accepted                                                                                 |                              | 23.08.2024             | Superadmin AEC                         |                                                   |
| Study place accepted/rejected                                                                                  |                              |                        |                                        | Accept/reject the study place                     |
| <ul> <li>Deadline for accepting study place : 26.08.2024</li> <li>Study place rejected by applicant</li> </ul> |                              |                        |                                        |                                                   |
| a <u>i i i i i</u>                                                                                             |                              |                        |                                        |                                                   |
| ocation of documents                                                                                           |                              |                        |                                        |                                                   |
| Rock Unload                                                                                                    |                              |                        |                                        |                                                   |
|                                                                                                    |                              |                        |                                        |                                                   |
| Motivation letter for this destination uploaded                                                                |                              |                        |                                        |                                                   |
| Upload name                                                                                                    |                              |                        |                                        |                                                   |
| Letter of motivation                                                                                           |                              |                        |                                        |                                                   |
| File                                                                                                    |                              |                        |                                        |                                                   |
| Letter of motivation                                                                                           |                              |                        |                                        |                                                   |
|                                                                                                    |                              |                        |                                        |                                                   |
|                                                                                                    |                              |                        |                                        |                                                   |
|                                                                                                    |                              |                        | Drag vour files bere                   |                                                   |
|                                                                                                    |                              |                        |                                        |                                                   |
|                                                                                                    |                              |                        | Or Search files                        |                                                   |
|                                                                                                    |                              |                        |                                        |                                                   |
|                                                                                                    |                              |                        |                                        |                                                   |
| Back Upload                                                                                                    |                              |                        |                                        |                                                   |

The action links on the right of the list are the actions that you must perform to complete the workflow. It is mainly about uploading documents. You can do the action by clicking on the links in random order. Once an action is complete the "done" box becomes green and ticked. You need to click on save/update according to the action.

Please note that all the documents need to be uploaded by the application deadline indicated by the destination institution. The sentences in the pale yellow stripes (help

texts) that you see in the workflow provide you with additional information. Please read them carefully.

Once you have uploaded all documents, the submission button will appear, and you will be able to submit your application. If you are not able to submit your application, you will most likely not have uploaded all mandatory documents.

After submission of the documents, the coordinator at destination asks your home institution for a "nomination" by sending an email from the system. At this point, your home coordinator needs to "nominate" you, meaning confirming you can apply for exchange to that destination.

Once your home coordinator has nominated you, the coordinator at destination will start the internal selection process. You will now have to wait until a decision is taken. You will receive the decision by email, and you will see it in the Workflow.

If you are accepted, you will get an email with a **study place offer** and a **deadline** for you to accept or decline:

| Subject | Study Place Offer                                                                                                    |
|---------|----------------------------------------------------------------------------------------------------|
| Text    | We are happy to inform you that you have been accepted for an exchange at [inst_id_gast_name].                               |
|         | Your deadline to accept the study place is [dat_freifeld1].                                                                  |
|         | To accept or decline the study place please login (to the host institution) at<br>https://mobility.aec-music.eu/LoginServlet |
|         | Login name: [login]                                                                                                    |
|         | Best regards<br>The International Office of [inst_id_gast_name]<br>?                                                         |
|         |                                                                                                    |

You can now accept or decline the study place in the Workflow (link on the right):

|                                                 |            | inania corporation |                                      |
|-------------------------------------------------|------------|--------------------|--------------------------------------|
| Application sent to Selection Committee         | 18.09.2024 | admin (LaDi)       |                                      |
| Anneltantine menderal an estimated              |            |                    |                                      |
| Application marked as rejected                  |            |                    |                                      |
| Application marked as accepted                  | 18.09.2024 | admin (LaDi)       |                                      |
|                                                 |            |                    |                                      |
| Study place accepted/rejected                   |            |                    | <u>Accept/reject the study place</u> |
| Deadling for accepting study place ( 24.00.2024 |            |                    |                                      |
| Deadline for accepting study place : 24.09.2024 |            |                    |                                      |
|                                                 |            |                    |                                      |

After clicking on the action link of the acceptance/rejection, you need to select "I accept the study place" and click on the button Update.

| Applications incoming |                  |                       |                                             |                                               |                               |                        |
|-----------------------|------------------|-----------------------|---------------------------------------------|-----------------------------------------------|-------------------------------|------------------------|
| Back Update           |                  |                       |                                             |                                               |                               |                        |
| Master data           | Personal details | Pipeline              | Display application workflow                | Study plan                                    | Documents (3)                 | E-mails (5)            |
| Selection Committee   |                  |                       |                                             | -                                             |                               |                        |
|                       |                  | Final decision of the | he student <mark>O I accept the stud</mark> | <mark>dy pla</mark> ce 🔍 I reject the study j | place                         |                        |
| 🔺 📲 聞                 |                  |                       |                                             | Preated by SOP Test (AECtestin                | coming) on 22.02.2024 10:33:. | 25, last modified by a |
| Back Update           |                  |                       |                                             |                                               |                               |                        |

At this point, please ask your home coordinator information on how to start the procedure for the Learning Agreement.